The USB to Ethernet adapter bypasses complex network configuration in situations where simple point-to-point communication is required.

The adapter creates a secondary network, which is dedicated for communication with a Daktronics Galaxy<sup>®</sup> display. Normal network operation is still enabled through the primary network.

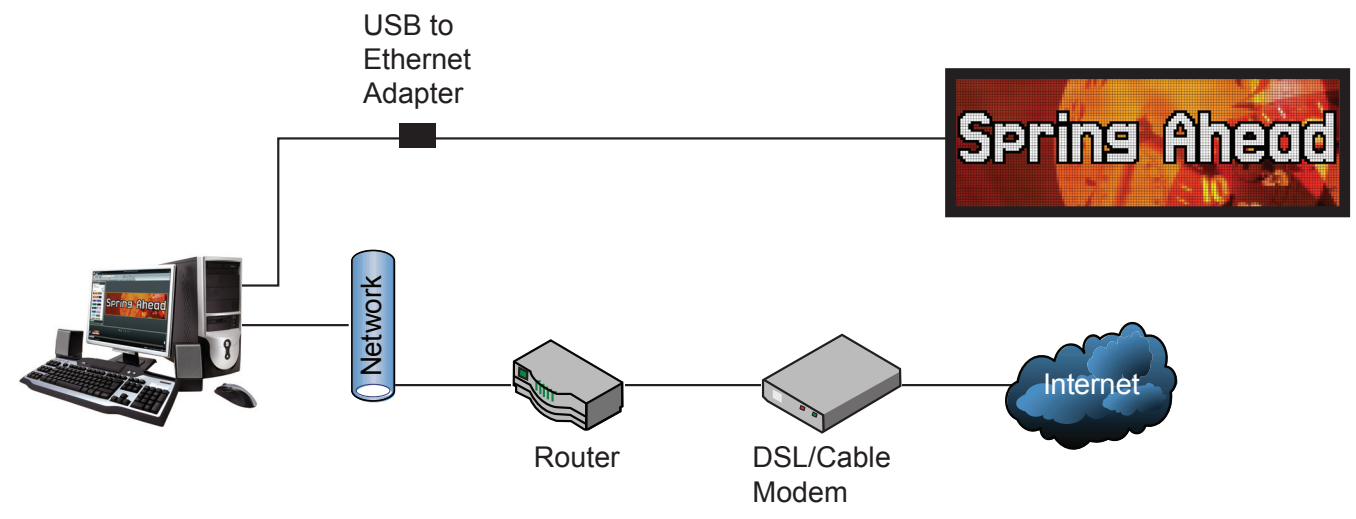

### Caution:

- Multiple USB to Ethernet adapters cannot be utilized on the same computer.
- Installations with multiple displays or those that require control from multiple computers cannot use the USB to Ethernet adapter.

## **System Requirements**

- Windows<sup>®</sup> XP<sup>®</sup>, Vista<sup>®</sup>, or 7<sup>®</sup> with current updates installed
- 1.6 GHz or higher processor

# 1.5 GB RAM or higher USB Specification Version 2.0/1.1/1.0

• CD-ROM or DVD Drive

# **Connecting Communications**

The USB to Ethernet adapter can be used in conjunction with communication kits supplied with the display. Install communication components according to manual and quick guide provided with device.

### Installing the Driver

The driver configures the USB to Ethernet adapter to a static IP Address – 172.16.192.20 – that is compatible with the default IP Address set on the display – 172.16.192.25.

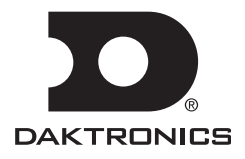

# **Optional USB to Ethernet Configuration**

- 1. Insert disc into CD-ROM.
- 2. The CD should run automatically. If it does not, navigate to the CD-ROM drive and double-click the **CDStart. exe** file.

| 2                           |                                                                        | _                  | _                     |         |
|-----------------------------|------------------------------------------------------------------------|--------------------|-----------------------|---------|
|                             |                                                                        |                    |                       | - 0 ×   |
| 🚱 😔 🗢 🎦 🔸 Computer 🔸 DVD RW | Drive (D:) DLink 🕨                                                     |                    | rch DVD RW Drive (D:) | DLink 🔎 |
| Organize 🔻 Burn to disc     |                                                                        |                    | 8== ·                 | - 🔳 🔞   |
| ☆ Favorites                 | Name                                                                   | Date modified      | Туре                  | Size    |
| Desktop                     | <ul> <li>Files Currently on the Disc (7)</li> </ul>                    |                    |                       |         |
| Downloads                   | 🍌 Installation                                                         | 9/10/2012 2:35 PM  | File folder           |         |
| i remplates                 | 🁪 Redist                                                               | 9/10/2012 2:35 PM  | File folder           |         |
| M Recent Places             | 3 Resources                                                            | 9/10/2012 2:35 PM  | File folder           |         |
| 🕽 Libraries                 | al Autorun                                                             | 8/24/2010 11:56 AM | Setup Information     | 1 KB    |
|                             | DStart                                                                 | 5/4/2010 9:19 AM   | Application           | 310 KB  |
| Documents                   | CDStart                                                                | 9/10/2012 2:13 PM  | XML Document          | 10 KB   |
| J Music                     | unicows.c Size: 309 KB                                                 | 4/21/2003 3:09 PM  | Application extens    | 240 KB  |
| Pictures                    | <ul> <li>Files Read</li> <li>Date modified: 5/4/2010 9:19 A</li> </ul> | MM D               |                       |         |
| T videos                    | e desktop                                                              | 3/19/2012 8:38 AM  | Configuration sett    | 1 KB    |
| 💽 Computer                  |                                                                        |                    |                       |         |

3. Click the **Image** of the device you are installing.

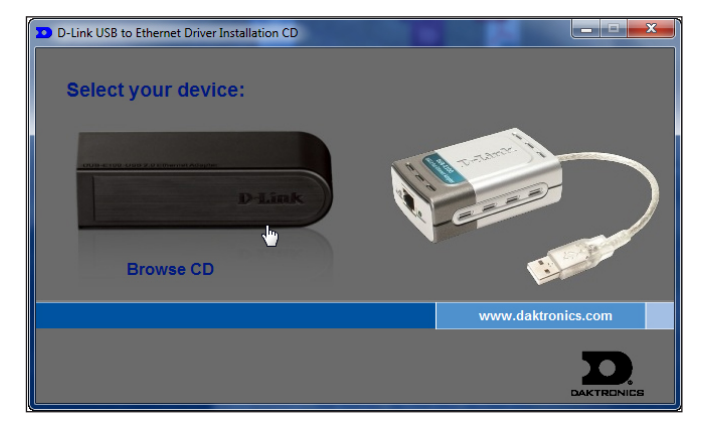

4. Click Install D-Link DUB-E100 Drivers.

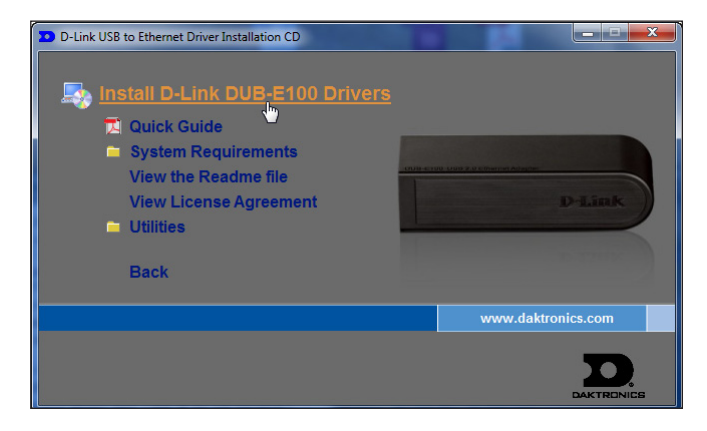

5. Click **Next** when the InstallShield Wizard opens.

| 🕏 DLink USB Ethernet - InstallShield Wizard 🛛 🛛 🔀 |                                                                                                    |
|---------------------------------------------------|----------------------------------------------------------------------------------------------------|
|                                                   | Welcome to the InstallShield Wizard for DLink<br>USB Ethernet                                             |
|                                                   | The InstallShield(R) Wizard will install DLink USB Ethernet on<br>your computer. To continue, click Next. |
|                                                   | WARNING: This program is protected by copyright law and<br>international treaties.                        |
|                                                   | < <u>Back</u> <u>Next</u> > Cancel                                                                        |

6. Select I accept the terms in the license agreement and click Next.

| 🤯 DLink USB Ethernet - InstallShield Wizard                                                                                                    | X |
|----------------------------------------------------------------------------------------------------|---|
| License Agreement Please read the following license agreement carefully.                                                                                                    |   |
| SOFTWARE LICENSE AGREEMENT                                                                                                    |   |
| PLEASE READ THIS AGREEMENT CAREFULLY BEFORE USING THE<br>SOFTWARE PURCHASED FROM DAKTRONICS. DAKTRONICS WILL<br>LICENSE THE SOFTWARE TO YOU ONLY IF YOU FIRST ACCEPT THE TERMS<br>OF THIS AGREEMENT. BY INSTALLING, COPYING, OR USING THIS<br>SOFTWARE IN ANY WAY, YOU ARE ACKNOWLEDGING THAT YOU HAVE<br>READ THIS LICENSE, UNDERSTAND IT, AND AGREE TO BE BOUND BY ITS<br>TERMS AND CONDITIONS. IF YOU DO NOT AGREE TO THE TERMS OF THIS<br>AGREEMENT, YOU MAY NOT INSTALL, COPY, OR OTHERWISE USE THIS | ~ |
| I accept the terms in the license agreement                                                                                                    |   |
| OI do not accept the terms in the license agreement                                                                                                    |   |
| Install5hield <back cancel<="" th=""><td></td></back>                                                                                                    |   |

- 7. Click Install.
- 8. Plug Ethernet Adapter in open USB port on the control computer when prompted.

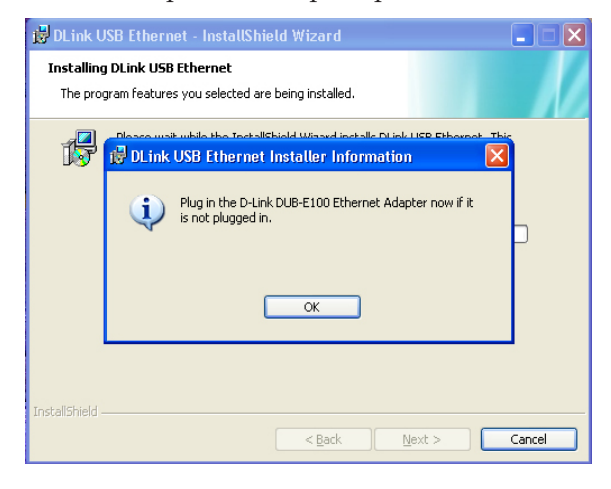

PO Box 5128 201 Daktronics Drive, Brookings, SD 57006-5128 tel: 800-325-8766 fax: 605-697-4700 www.daktronics.com

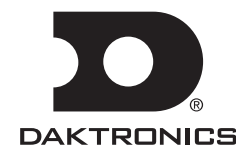

### Windows XP

• Click **Yes, this time only** and **Next** when the **Found New Hardware Wizard** window opens.

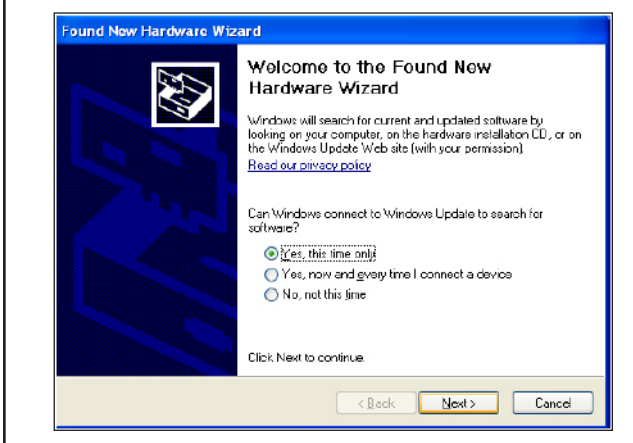

• Click Install the software automatically (Recommended) and Next.

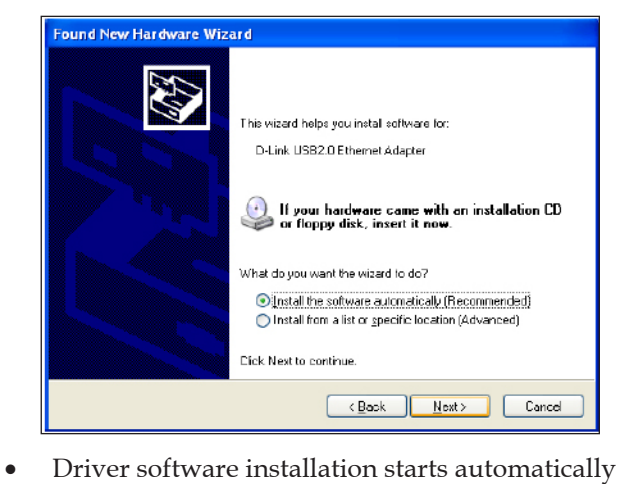

**9.** Connect an Ethernet cable (not provided by Daktronics) to the USB to Ethernet adapter.

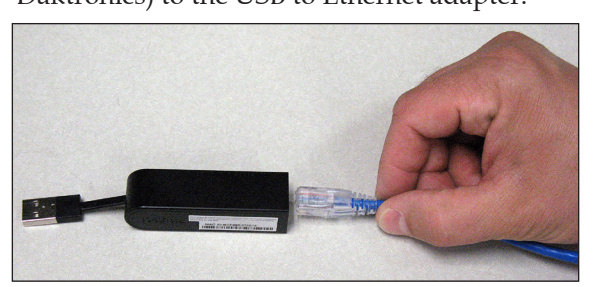

- **10.** Connect the other end of the Ethernet cable to the communication device.
- **11.** Wait until you see that new hardware has been installed in the notification area in the lower-right corner of your monitor before you click **OK**.

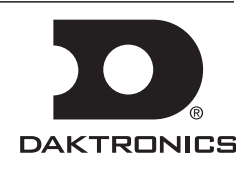

**12.** Click **Finish** when installation is complete.

## **Configuration Without CD**

- After plugging the Ethernet Adapter in an open USB port on the control computer, go to: http://dakfiles.daktronics.com/downloads.
- Click venus1500 > utils > USBEthernet > Driver > install.html.
- 3. Click the **Image** of the device you are installing.
- 4. Click **Save as** and **Save** the file to your computer's hard drive.
- 5. Browse to the file and double-click **DlinkSetup** to start the **Installation Wizard**.
- 6. Click **Next** when the InstallShield Wizard opens.
- 7. Select I accept the terms in the license agreement and click Next.
- 8. Click Install.
- **9.** Connect an Ethernet cable (not provided by Daktronics) to the USB to Ethernet adapter.
- **10.** Connect the other end of the Ethernet cable to the communication device.
- **11.** Wait until you see that new hardware has been installed in the notification area in the lower-right corner of your monitor before you click **OK**.
- 12. Click Finish when installation is complete.